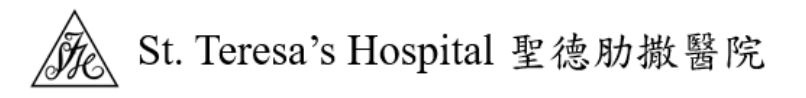

## Zoom Meetings 入门指南

如果这是您第一次使用 Zoom,<u>请从 Zoom 网站下载</u>该应用程式。

## 如何加入 Zoom 会议

透过电子邮件 / WhatsApp:

| ST. Teresa's Hospital 邀請您參加排程的 Zoom 會議。↓                                                   |
|--------------------------------------------------------------------------------------------|
| 加入 Zoom 會議↓<br>https://us02web.zoom.us/j/99912345678?pwd=Q3RoTHJyeDFXUmdiZGpaK1VIV0hCQT09↓ |
| 會議 ID:999 1234 5678↓<br>密碼:BY6Q8c↓                                                         |

◆ 方法 1:按一下加入连结。

取决于您的预设网路浏览器,如果提示您开启 Zoom,请按一下允许。

| D 啟動會議 - Zoom                                  | × +                                                                                                    |    |        | - | 0    | × |
|------------------------------------------------|----------------------------------------------------------------------------------------------------|----|--------|---|------|---|
| $\leftarrow$ $\rightarrow$ C $\textcircled{a}$ | ttps://us02web.zoom.us/j/85920014594?pwd=Q3RoTHJyeDFXUmdiZGp                                                                                                    | 20 | €=     | Ē |      |   |
| <ul> <li>← → C ⋒</li> <li>ZOOM</li> </ul>      | ↑ https://us02web.zoom.us/j/85920014594?pwd=Q3RoTHJyeDFXUmdiZGp  µ µ網站試圖開設 Zoom Meetings・ https://us02web.zoom.us 想開設此應用程式・ □ - 律允許 us02web.zoom.us 在相關的應用程式中開設此調型的連結 □ - 律允許 us02web.zoom.us 在相關的應用程式中開設此調型的連結 □ # # # # # # # # # # # # # # # # # # # | 间  | €<br>₹ |   | 繁體中文 | • |
|                                                | 尚未安裝Zoom用戶端? 立即下載                                                                                                    |    |        |   |      |   |

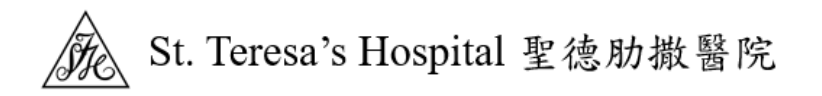

- **如果您已经安装了 Zoom**,您将看到一条讯息,上面写着"打开 Zoom.us" 点击该按钮将带您直接进入 Zoom 会议。
- **如果没有讯息没有出现**, 您会看见"按一下浏览器所显示对话方块的开启 Zoom" 如果您已经安装了 Zoom,点击"启动会议"
- **如果您还没有安装 Zoom**,點擊"尚未安装 Zoom 客户端? 立即下载"
- ◆ 方法 2: 输入会议 ID 和密码加入会议

| 😇 Zoom                                                       |                  |                      | x |  |  |  |  |
|--------------------------------------------------------------|------------------|----------------------|---|--|--|--|--|
|                                                              |                  |                      |   |  |  |  |  |
| 加入會議                                                         |                  |                      |   |  |  |  |  |
|                                                              |                  |                      |   |  |  |  |  |
| 會議ⅠD或個人連結名稱     ○○○ 4224 5670                                |                  |                      |   |  |  |  |  |
| 999 1234 5678                                                |                  |                      |   |  |  |  |  |
| CHANTaiMan                                                   |                  |                      |   |  |  |  |  |
| ✓ 在以後的會議中使田日前名稱                                              |                  |                      |   |  |  |  |  |
| <ul> <li>江以復的首職十丈用日別石桶</li> <li>不連接音訊</li> </ul>             |                  |                      |   |  |  |  |  |
| ○ 保持視訊關閉                                                     |                  |                      |   |  |  |  |  |
|                                                              | <b>主三次同</b> 去平衡4 | 는 DD 관수 사용 속는 200 만큼 |   |  |  |  |  |
| 一旦投一下・加入」,即<br>私權聲明。                                         | 表不您问意我们能         | 小服務1除款1和1度           |   |  |  |  |  |
|                                                              | 加入會議             | 取消                   |   |  |  |  |  |
|                                                              |                  |                      |   |  |  |  |  |
|                                                              |                  |                      |   |  |  |  |  |
|                                                              |                  |                      |   |  |  |  |  |
| 🧧 輸入會議密碼                                                     |                  |                      | x |  |  |  |  |
| ■ 輸入會護密碼                                                     |                  |                      | x |  |  |  |  |
| ■ 輸入會講座碼 輸入會議密碼                                              | Ē                |                      | x |  |  |  |  |
| ▣ <sub>輸入會議密碼</sub><br>輸入會議密碼                                | Ē                |                      | x |  |  |  |  |
| <ul> <li>■ 輸入會議密碼</li> <li>輸入會議密碼</li> <li>輸入會議密碼</li> </ul> | Ē                |                      | x |  |  |  |  |
| ■ 輸入會講密碼 輸入會議密碼 輸入會議密碼 [會議密碼                                 | Ę                |                      | x |  |  |  |  |
| • 翰入會議密碼   • 翰入會議密碼   • 翰入會議密碼   • 哈議密碼                      | F                |                      | x |  |  |  |  |
| ■ 輸入會議密碼 輸入會議密碼 輸入會議密碼                                       | 토<br>당           |                      | x |  |  |  |  |
| ■ 輸入會講密碼 輸入會議密碼 「會議密碼                                        | Ę                |                      | x |  |  |  |  |
| ■ 輸入會議密碼 輸入會議密碼 (會議密碼)                                       | E<br>9           |                      | x |  |  |  |  |
| ■ 輸入會議密碼 輸入會議密碼 「會議密碼                                        | E .              |                      | x |  |  |  |  |
| ■ 輸入會講密碼 輸入會議密碼 「會議密碼                                        | Ę                |                      | x |  |  |  |  |
| ■ 輸入會議签碼 輸入會議密碼 (會議密碼)                                       | 西入會議             | 取消                   | x |  |  |  |  |
| ■ 輸入會議密碼 輸入會議密碼 ■ 輸入會議密碼                                     | 加入會議             | 取消                   | x |  |  |  |  |

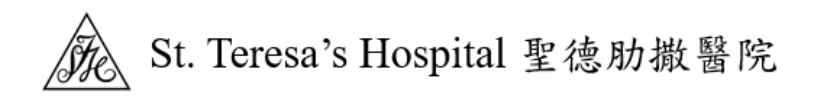

成功加入,您已准备好使用视像会诊服务。

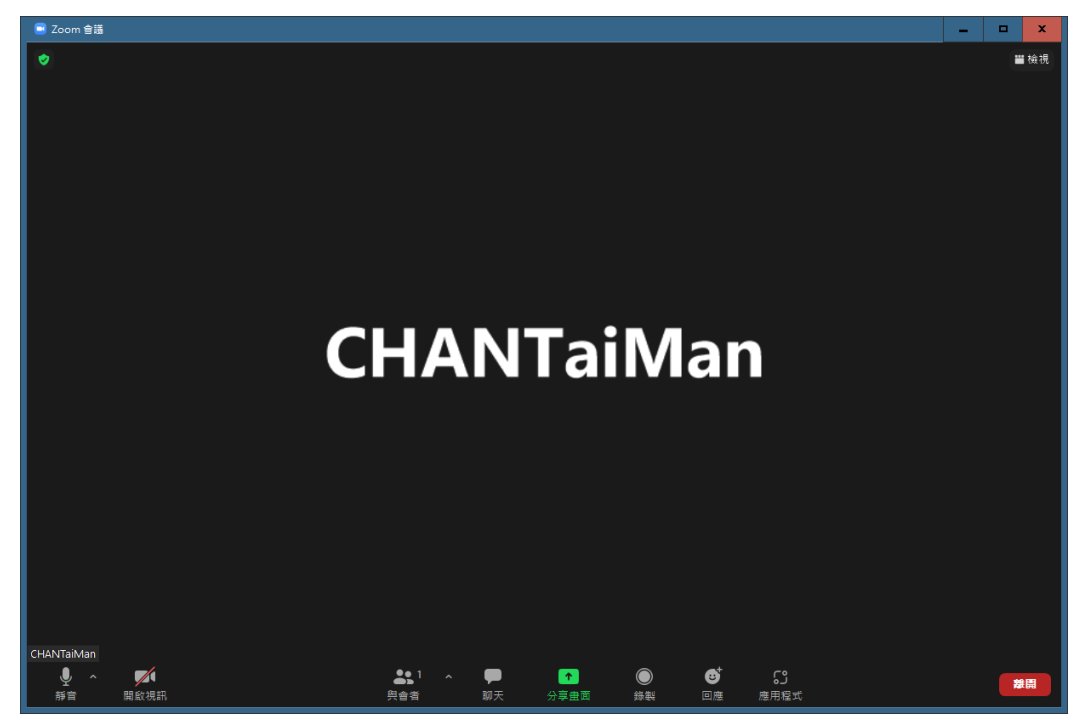

Zoom 技术支援

| https://su               | upport.z | oom.us/hc/zh-cn                  |         |        |     |      |   |
|--------------------------|----------|----------------------------------|---------|--------|-----|------|---|
| 🗖 🖸 Zoo                  | om 支持    | × +                              |         |        | -   |      | × |
| $\leftarrow \rightarrow$ | C A      | https://support.zoom.us/hc/zh-cn |         | að So  | € @ | ۲    |   |
| zoom                     | 支持       |                                  |         |        | 加入  | 主持 📃 |   |
|                          |          |                                  |         |        |     | 支持、  | - |
|                          |          |                                  |         |        |     |      |   |
|                          | A        | ****                             | <u></u> | 网络查查布西 |     |      |   |
|                          | (HA)     | 沃迷入口                             | LCS     | 账尸官埋   |     |      |   |
|                          |          |                                  |         |        |     |      |   |
|                          | f        | 产品支持                             |         | 音频和视频  |     |      |   |
|                          |          |                                  | د ۲     |        |     |      |   |
|                          |          |                                  | 0000    |        |     |      |   |
|                          |          | 学习中心                             | ŬŬĨŬ    | 社区     |     |      |   |
| (                        |          |                                  |         |        |     |      |   |
|                          |          |                                  |         |        |     |      |   |
|                          |          |                                  |         |        |     |      |   |
| *                        | 青洗文章     |                                  |         |        |     | 0    |   |
| 1                        |          |                                  |         |        |     |      | - |